# Instrukcja rejestracji, logowania i składania wniosku stypendialnego w systemie teleinformatycznym NAWA

Instrukcja składa się z 3 kroków: rejestracja, logowanie, składanie wniosku stypendialnego.

#### UWAGA:

Jeżeli nie ma Pan/Pani konta w systemie należy zacząć od kroku 1. Rejestracja

Jeżeli ma Pan/Pani konto w systemie należy zacząć od kroku 2. Logowanie

#### 1. REJESTRACJA

- 1. Należy wejść na stronę NAWA: <u>https://nawa.gov.pl/</u>
- 2. Należy zarejestrować się w systemie teleinformatycznym NAWA: <u>https://programs.nawa.gov.pl/login/</u> wybierając "Logowanie/Rejestracja"

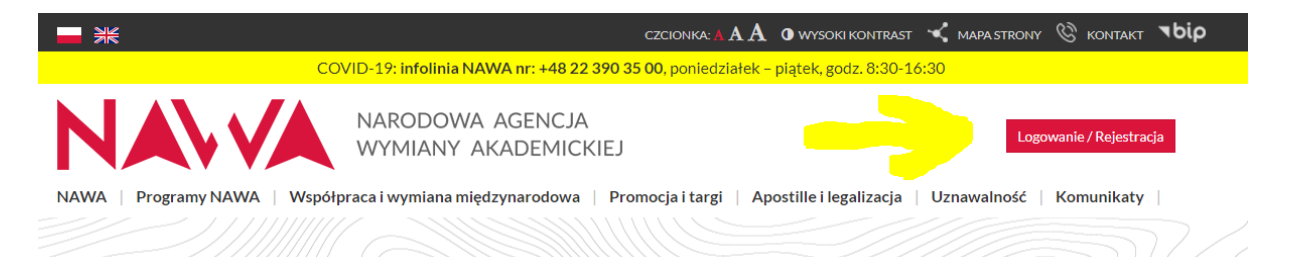

3. Należy wybrać "Załóż konto"

|                        | NARODOWA AGENCJA<br>WYMIANY AKADEMIC | KIET<br>Ø |
|------------------------|--------------------------------------|-----------|
| Witaj w NAWA           |                                      |           |
| Logowanie/ Rejestracja |                                      |           |
| Email*                 |                                      |           |
|                        |                                      |           |
| Hasło *                |                                      |           |
|                        |                                      |           |
| Nie<br>Zapamiętaj mnie | ≥ pamiętasz nasra∕                   |           |
| Załóż konto            | Zaloguj                              |           |

4. Należy wypełnić dane, ustawić hasło i zapoznać z regulaminem korzystania z systemu teleinformatycznego NAWA i wybrać "Zarejestruj"

UWAGA: Imię i nazwisko należy podać łacińskimi literami, dokładnie w takim zapisie jak widnieje w paszporcie.

| NAV                                                                                             | NARODOWA AGENCJA<br>WYMIANY AKADEMICKIEJ                                                              |
|-------------------------------------------------------------------------------------------------|----------------------------------------------------------------------------------------------------|
| Witaj w NAWA                                                                                    |                                                                                                    |
| Logowanie / Rejestracja                                                                         |                                                                                                    |
| lmię *<br>Jak w paszporcie                                                                      | Nazwisko *<br><mark>* Jak w paszporcie  </mark>                                                       |
| Email *                                                                                         |                                                                                                    |
| Hasło •                                                                                         | Powtórz hasło *                                                                                       |
| Akceptuję <mark>regulamin</mark> *<br>Potwierdzam zapoznanie się z<br>Wyrażam zgodę na otrzymyw | obowiązkiem informacyjnym w regulaminie *<br>anie newslettera NAWA na podany przeze mnie adres e-mail |
| zgodnie z regulaminem newsk                                                                     | attera                                                                                                |

5. Należy otworzyć swoją skrzynkę pocztową i odnaleźć e-mail od NAWA. W mailu należy kliknąć w automatyczny link. Link przekieruje do logowania na stronie NAWA

## 3. LOGOWANIE

- 1. Należy wejść na stronę NAWA: <u>https://nawa.gov.pl/</u>
- 2. Należy zalogować się do systemu NAWA: <u>https://programs.nawa.gov.pl/login/</u> wybierając "Logowanie/Rejestracja", a następnie wybierając "Zaloguj"

| <b>₩</b>              | CZCIONKA: ${f A} {f A} {f A}$ ${f O}$ WYSOKI KONTRAST 🔸 MAPA STRONY 🛞 KONTAKT $lackstresselverbox$          |
|-----------------------|----------------------------------------------------------------------------------------------------|
|                       | COVID-19: infolinia NAWA nr: +48 22 390 35 00, poniedziałek – piątek, godz. 8:30-16:30                      |
| NAV                   | NARODOWA AGENCJA<br>WYMIANY AKADEMICKIEJ                                                                    |
| NAWA Programy NAWA Ws | półpraca i wymiana międzynarodowa 📔 Promocja i targi 📋 Apostille i legalizacja 📋 Uznawalność 📋 Komunikaty 📋 |
|                       |                                                                                                    |

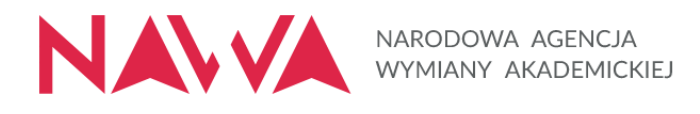

# Witaj w NAWA

| Logowanie / Rejestracja |                      |  |
|-------------------------|----------------------|--|
| Email *                 |                      |  |
|                         |                      |  |
| Hasło *                 |                      |  |
|                         | Nie pamiętasz hasła? |  |
| Zapamiętaj mnie         |                      |  |
| Załóż konto             | Zaloguj              |  |

### 3. SKŁADANIE WNIOSKU STYPENDIALNEGO

- 1. Należy zalogować się do systemu NAWA: <u>https://programs.nawa.gov.pl/login/</u>
- 2. W pasku górnym należy zastąpić istniejący link nowym linkiem: https://programs.nawa.gov.pl/applications/solidarni-ze-studentami-2020-2021/new

|                                                                                                    |                                                                                    | ^   T                                        |              |                       |
|----------------------------------------------------------------------------------------------------|------------------------------------------------------------------------------------|----------------------------------------------|--------------|-----------------------|
| → C 🔒 programs.nawa.gov.pl/applications/                                                                                   |                                                                                    |                                              |              | \$                    |
|                                                                                                    | Programy   Wnioski   Dokumenty                                                     | Profil Powiadomienia                         | Wyloguj 🗮 EN | A A <b>A O</b>        |
| omunikaty                                                                                                    |                                                                                    |                                              | (            | Sesja wygaśnie za: 59 |
| WAGA: System NAWA został już zaktualizowany i                                                                              | iest już dostępny.                                                                 |                                              |              |                       |
|                                                                                                    |                                                                                    |                                              |              |                       |
|                                                                                                    |                                                                                    |                                              |              |                       |
|                                                                                                    |                                                                                    |                                              |              |                       |
|                                                                                                    |                                                                                    |                                              |              |                       |
|                                                                                                    |                                                                                    |                                              |              |                       |
|                                                                                                    |                                                                                    |                                              |              |                       |
| onguanja na konzija 🛛 ¥ 🚽 Wolnski                                                                                          | × +                                                                                |                                              |              | - 6                   |
| .ogowanie na koncie 🗙 ┥ Wnioski                                                                                            | × +                                                                                |                                              |              | - 0                   |
| Logowanie na koncle × ◀ Wnioski<br>→ ♂ ◀ https://programs.nawa.gov.pl/applicatio                                           | × +                                                                                | <u>(                                    </u> | ٥K           | - 6                   |
| Logowanie na koncie × ✓ Wnioski<br>→ C ▲ https://programs.nawa.gov.pl/applicatie<br>NAMODOWN AGDINGA<br>WYNAMF ANDERSOCU   | × +<br>ons/solidarni-ze-studentami-2020-2021/new<br>Programy   Wnioski   Dokumenty | Profil Powiadomienia                         | O Wyloguj    |                       |
| Logowanie na koncie × ✓ Wnioski<br>→ C ▲ https://programs.nawa.gov.pl/application<br>NAMEODOWN ACINCIA<br>WINNAWY AACINCIA | × +<br>ons/solidarni-ze-studentami-2020-2021/new<br>Programy   Wnioski   Dokumenty | Profil Powiadomienia                         | Wyloguj      |                       |

3. Link kieruje na stronę wypełniania wniosku stypendialnego.

| Logowanie na koncie 🗙 🕹 Kogowanie /                                                            | Rejestracja 🗙 Nowa karta                                     | × 🔇 Nowy wniosek                | × +                       | - 0 >                      |  |
|------------------------------------------------------------------------------------------------|--------------------------------------------------------------|---------------------------------|---------------------------|----------------------------|--|
| ← → X  a programs.nawa.gov.pl/applications/solidarni-ze-studentami-2020-2021/new               |                                                              |                                 |                           | ☆ 🔒                        |  |
|                                                                                                | Programy Wnioski Dok                                         | umenty   Profil   Powiadomienia | Wyloguj 🚟 EN              | A A <b>A O</b>             |  |
| Komunikaty                                                                                     | Nowy wr                                                      | niosek                          | G                         | Sesja wygaśnie za: 59 : 46 |  |
| UWAGA: System NAWA został już zaktualizow                                                      | any i jest już dostępny.                                     |                                 |                           |                            |  |
| Nowy wniosek w programie Solidarni ;                                                           | ze studentami                                                |                                 | < Powrót do               | o listy programów          |  |
| PROGRAM SOLIDARNI ZE STUDENTAMI                                                                |                                                              |                                 |                           |                            |  |
| ▼ 1. DANE OSOBOWE WNIOSKODAW                                                                   | CY                                                           |                                 |                           |                            |  |
| Uwaga!<br>1. Wnioskodawca to osoba, która wypełni<br>2. Imie i nazwisko oraz adres e-mail Wnio | a i składa wniosek.<br>skodawcy sa uzunałniana automatycznie | na nodstawie danuch zawartuch w | u profilu Wnioskodawcy za | łożonym w                  |  |

- Imię i nazwisko oraz adres e-mail Wnioskodawcy są uzupełniane automatycznie na podstawie danych zawartych w profilu Wnioskodawcy założony systemie NAWA. Aby skorygować dane należy zaktualizować profil Wnioskodawcy.
- 4. Należy wypełnić wniosek, uzupełniając wymagane dane. Imię, nazwisko oraz adres email są uzupełniane automatycznie na podstawie danych w profilu. Aby skorygować te dane należy zaktualizować profil.
- 5. Gdy Wnioskodawca nie ukończył 18 lat należy załączyć do wniosku zgodę rodziców na podjęcie studiów w Polsce. Link do wzoru dokumentu zamieszczony jest w treści wniosku.
- 6. Należy wybrać: "Zapisz kopię roboczą". Jeżeli na tym etapie nie wszystkie wymagane pola będą uzupełnione to pojawi się komunikat w tej sprawie. Należy uzupełnić pola i ponownie zapisać kopię roboczą dokumentu.

Przyciski "Prześlij do" i/lub "Złóż" są dostępne na formularzu po pierwszym zapisie kopii roboczej dokumentu Pdf Zapisz kopię roboczą Złóż

7. Należy wybrać: "Złóż" aby zakończyć pracę z dokumentem. Po wybraniu "Złóż" wniosek uzyskuje status "Złożony".

| Przyciski "Prześlij do" i/lub "Złóż" są dostępne na formularzu po pierwszym zapisie kopii roboczej dokumentu | Pdf | ] | Zapisz kopię roboczą | Złóż | ) |
|----------------------------------------------------------------------------------------------------|-----|---|----------------------|------|---|
|                                                                                                    |     |   |                      |      |   |